# PIX/ASA 7.x: Hinzufügen/Entfernen eines Netzwerks auf einem vorhandenen L2L-VPN-Tunnel - Konfigurationsbeispiel

### Inhalt

Einführung Voraussetzungen Anforderungen Verwendete Komponenten Zugehörige Produkte Konventionen Hintergrundinformationen Konfigurieren Netzwerkdiagramm Hinzufügen des Netzwerks zum IPSec-Tunnel Entfernen des Netzwerks aus dem IPSec-Tunnel Überprüfen Fehlerbehebung Zugehörige Informationen

# **Einführung**

Dieses Dokument enthält eine Beispielkonfiguration zum Hinzufügen eines neuen Netzwerks zu einem vorhandenen VPN-Tunnel.

## Voraussetzungen

### <u>Anforderungen</u>

Stellen Sie sicher, dass Sie eine PIX/ASA Security Appliance haben, die 7.x-Code ausführt, bevor Sie diese Konfiguration versuchen.

#### Verwendete Komponenten

Die Informationen in diesem Dokument basieren auf zwei Cisco 5500 Security Appliance-Geräten.

Die Informationen in diesem Dokument wurden von den Geräten in einer bestimmten Laborumgebung erstellt. Alle in diesem Dokument verwendeten Geräte haben mit einer leeren (Standard-)Konfiguration begonnen. Wenn Ihr Netzwerk in Betrieb ist, stellen Sie sicher, dass Sie die potenziellen Auswirkungen eines Befehls verstehen.

#### Zugehörige Produkte

Diese Konfiguration kann auch mit der PIX 500 Security Appliance verwendet werden.

#### **Konventionen**

Weitere Informationen zu Dokumentkonventionen finden Sie in den <u>Cisco Technical Tips</u> <u>Conventions</u> (Technische Tipps zu Konventionen von Cisco).

### **Hintergrundinformationen**

Es gibt derzeit einen LAN-to-LAN (L2L)-VPN-Tunnel, der sich zwischen dem NY und dem TN-Büro befindet. Die NY-Niederlassung hat soeben ein neues Netzwerk für die CSI-Entwicklungsgruppe hinzugefügt. Diese Gruppe benötigt Zugriff auf Ressourcen, die sich im TN-Büro befinden. Es geht darum, das neue Netzwerk dem bereits bestehenden VPN-Tunnel hinzuzufügen.

### **Konfigurieren**

In diesem Abschnitt erhalten Sie Informationen zum Konfigurieren der in diesem Dokument beschriebenen Funktionen.

**Hinweis:** Verwenden Sie das <u>Command Lookup Tool</u> (nur <u>registrierte</u> Kunden), um weitere Informationen zu den in diesem Abschnitt verwendeten Befehlen zu erhalten.

#### **Netzwerkdiagramm**

In diesem Dokument wird die folgende Netzwerkeinrichtung verwendet:

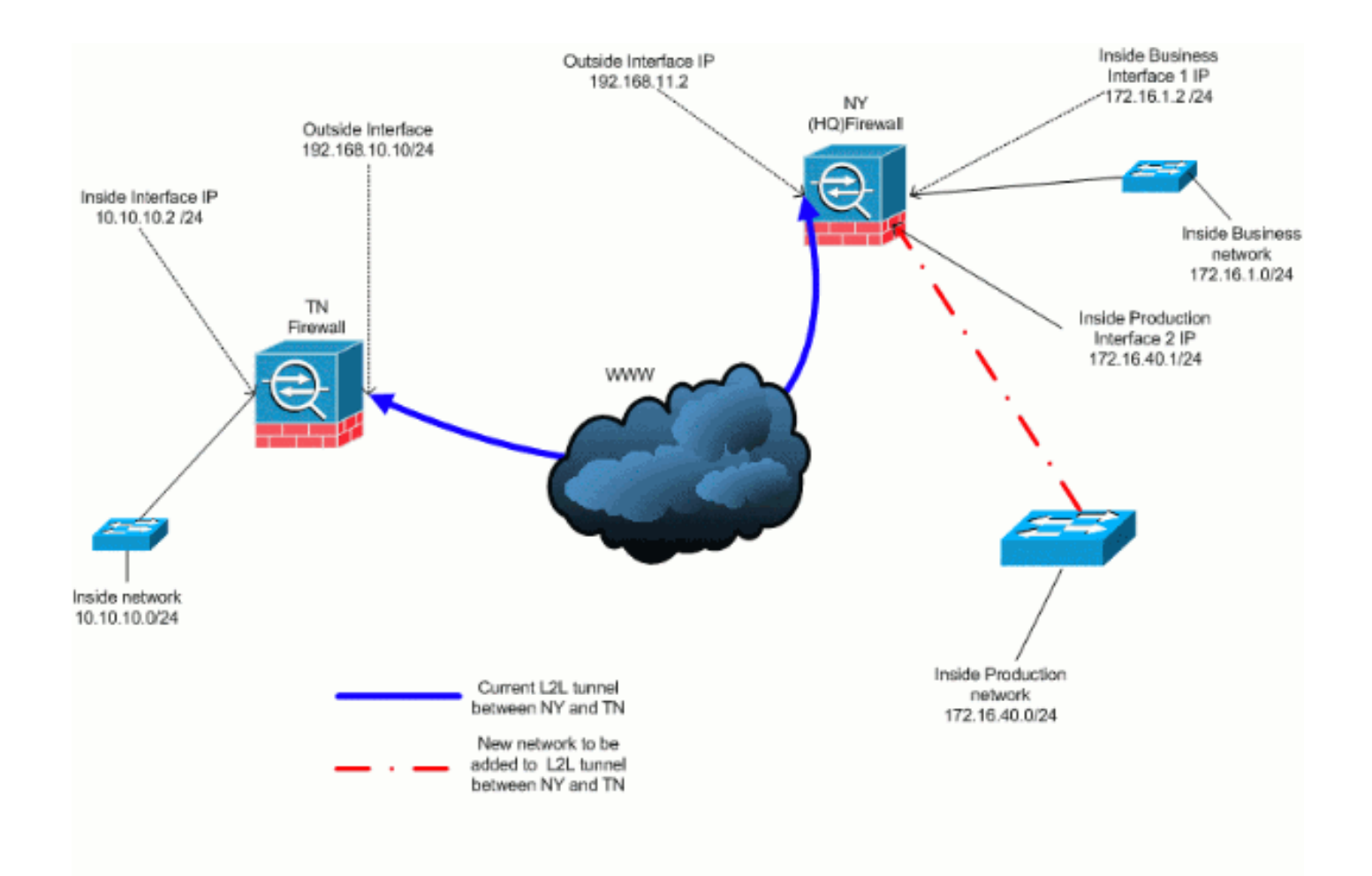

### Hinzufügen des Netzwerks zum IPSec-Tunnel

In diesem Dokument wird diese Konfiguration verwendet:

| NY (Hauptsitz) Firewall-Konfiguration      |  |  |  |  |
|--------------------------------------------|--|--|--|--|
|                                            |  |  |  |  |
| ASA-NY-HQ# <b>show running-config</b>      |  |  |  |  |
|                                            |  |  |  |  |
| : Saved                                    |  |  |  |  |
| :                                          |  |  |  |  |
| ASA Version 7.2(2)                         |  |  |  |  |
| !                                          |  |  |  |  |
| hostname ASA-NY-HQ                         |  |  |  |  |
| domain-name corp2.com                      |  |  |  |  |
| enable password WwXYvtKrnjXqGbu1 encrypted |  |  |  |  |
| names                                      |  |  |  |  |
|                                            |  |  |  |  |
| interface Ethernet0/0                      |  |  |  |  |
| nameif outside                             |  |  |  |  |
| security-level 0                           |  |  |  |  |
| 1p address 192.168.11.2 255.255.255.0      |  |  |  |  |
|                                            |  |  |  |  |
| interface EthernetU/1                      |  |  |  |  |
| namelf inside                              |  |  |  |  |
| security-level 100                         |  |  |  |  |
| 1p address 172.16.1.2 255.255.255.0        |  |  |  |  |
|                                            |  |  |  |  |
| interface Ethernet0/2                      |  |  |  |  |
| nameli Cisco                               |  |  |  |  |
| security-level /0                          |  |  |  |  |
| 1p address 1/2.16.40.2 255.255.255.0       |  |  |  |  |

interface Ethernet0/3 shutdown no nameif no security-level no ip address interface Management0/0 shutdown no nameif no security-level no ip address 1 passwd 2KFQnbNIdI.2KYOU encrypted ftp mode passive dns server-group DefaultDNS domain-name corp2.com access-list inside\_nat0\_outbound extended permit ip 172.16.1.0 255.255.255.0 10.10.10.0 255.255.255.0 !--- You must be sure that you configure the !--opposite of these access control lists !--- on the other end of the VPN tunnel. access-list inside\_nat0\_outbound extended permit ip 172.16.40.0 255.255.255.0 10.10.10.0 255.255.255.0 access-list outside\_20\_cryptomap extended permit ip 172.16.1.0 255.255.255.0 10.10.10.0 255.255.255.0 !--- You must be sure that you configure the !--opposite of these access control lists !--- on the other end of the VPN tunnel. access-list outside\_20\_cryptomap extended permit ip 172.16.40.0 255.255.255.0 10.10.10.0 255.255.255.0 !--- Output is suppressed. nat-control global (outside) 1 interface nat (inside) 0 access-list inside\_nat0\_outbound nat (inside) 1 172.16.1.0 255.255.255.0 !--- The new network is also required to have access to the Internet. !--- So enter an entry into the NAT statement for this new network. nat (inside) 1 172.16.40.0 255.255.255.0 route outside 0.0.0.0 0.0.0.0 192.168.11.100 1 timeout xlate 3:00:00 timeout conn 1:00:00 half-closed 0:10:00 udp 0:02:00 icmp 0:00:02 timeout sunrpc 0:10:00 h323 0:05:00 h225 1:00:00 mgcp 0:05:00 mgcp-pat 0:05:00 timeout sip 0:30:00 sip\_media 0:02:00 sip-invite 0:03:00 sip-disconnect 0:02:00 timeout uauth 0:05:00 absolute no snmp-server location no snmp-server contact snmp-server enable traps snmp authentication linkup linkdown coldstart crypto ipsec transform-set ESP-3DES-SHA esp-3des espsha-hmac crypto map outside\_map 20 match address outside\_20\_cryptomap crypto map outside\_map 20 set peer 192.168.10.10 crypto map outside\_map 20 set transform-set ESP-3DES-SHA

crypto map outside\_map interface outside crypto isakmp enable outside crypto isakmp policy 10 authentication pre-share encryption 3des hash sha group 2 lifetime 86400 crypto isakmp nat-traversal 20 tunnel-group 192.168.10.10 type ipsec-121 tunnel-group 192.168.10.10 ipsec-attributes pre-shared-key \* !--- Output is suppressed. : end ASA-NY-HQ#

#### Entfernen des Netzwerks aus dem IPSec-Tunnel

Führen Sie diese Schritte aus, um das Netzwerk aus der IPSec-Tunnelkonfiguration zu entfernen.Beachten Sie hier, dass das Netzwerk 172.16.40.0/24 aus der Konfiguration der NY (HQ) Security Appliance entfernt wurde.

1. Bevor Sie das Netzwerk aus dem Tunnel entfernen, entfernen Sie die IPSec-Verbindung, die auch die Sicherheitszuordnungen für Phase 2 löscht.

ASA-NY-HQ# clear crypto ipsec sa

Löscht die Sicherheitszuordnungen für Phase 1 wie folgt

ASA-NY-HQ# clear crypto isakmp sa

2. Entfernen Sie die interessante Datenverkehrs-ACL für den IPSec-Tunnel.

ASA-NY-HQ(config)# no access-list outside\_20\_cryptomap extended permit ip 172.16.40.0 255.255.255.0 10.10.10.0 255.255.255.0

 Entfernen Sie die ACL (inside\_nat0\_outbound), da der Datenverkehr vom NAT ausgeschlossen wird.

```
ASA-NY-HQ(config)# no access-list inside_nat0_outbound extended permit ip 172.16.40.0
255.255.255.0 10.10.10.0 255.255.0
```

4. Löschen Sie die NAT-Übersetzung wie gezeigt.

ASA-NY-HQ# clear xlate

5. Wenn Sie die Tunnelkonfiguration ändern, entfernen Sie diese Krypto-Befehle, und wenden Sie sie erneut an, um die neueste Konfiguration in der externen Schnittstelle durchzuführen.

```
ASA-NY-HQ(config)# crypto map outside_map interface outside
ASA-NY-HQ(config)# crypto isakmp enable outside
```

- 6. Speichern Sie die aktive Konfiguration im Flash-"Schreibspeicher".
- 7. Befolgen Sie zum Entfernen der Konfigurationen das gleiche Verfahren für die TN Security Appliance.
- 8. Initiieren Sie den IPSec-Tunnel, und überprüfen Sie die Verbindung.

# <u>Überprüfen</u>

In diesem Abschnitt überprüfen Sie, ob Ihre Konfiguration ordnungsgemäß funktioniert.

Das <u>Output Interpreter Tool</u> (nur <u>registrierte</u> Kunden) (OIT) unterstützt bestimmte **show**-Befehle. Verwenden Sie das OIT, um eine Analyse der **Ausgabe des** Befehls **show anzuzeigen**.

```
• Ping innerhalb von 172.16.40.20
```

Type escape sequence to abort. Sending 5, 100-byte ICMP Echos to 172.16.40.20, timeout is 2 seconds: ?!!!! Success rate is 80 percent (4/5), round-trip min/avg/max = 1/1/1 ms

show crypto isakmp

sa

Active SA: 1

Rekey SA: 0 (A tunnel will report 1 Active and 1 Rekey SA during rekey) Total IKE SA: 1

1 IKE Peer: 192.168.10.10

| Type  | : L2L | Role  | : initiator |
|-------|-------|-------|-------------|
| Rekey | : no  | State | : MM_ACTIVE |

show crypto ipsec

sa

interface: outside Crypto map tag: outside\_map, seq num: 20, local addr: 192.168.11.1 access-list outside\_20\_cryptomap permit ip 172.16.1.0 255.255.255.0 172.16.40.0 255.255.255.0 local ident (addr/mask/prot/port): (172.16.1.0/255.255.255.0/0/0) remote ident (addr/mask/prot/port): (172.16.40.0/255.255.255.0/0/0) current\_peer: 192.168.10.10 #pkts encaps: 4, #pkts encrypt: 4, #pkts digest: 4
#pkts decaps: 4, #pkts decrypt: 4, #pkts verify: 4
#pkts compressed: 0, #pkts decompressed: 0
#pkts not compressed: 4, #pkts comp failed: 0, #pkts decomp failed: 0
#pre-frag successes: 0, #pre-frag failures: 0, #fragments created: 0
#pMTUS sent: 0, #PMTUS rcvd: 0, #decapsulated frgs needing reassembly: 0
#send errors: 0, #recv errors: 0 local crypto endpt.: 192.168.11.2, remote crypto endpt.: 192.168.10.10 path mtu 1500, ipsec overhead 58, media mtu 1500 current outbound spi: 4C0547DE 1nbound esp sas: spi: 0x0EB40138 (246677816) in UNVEDHOUSE (2400//810)
transform: esp-3des esp-sha-hmac none
in use settings ={L2L, Tunnel, }
slot: 0, conn\_1d: 2, crypto-map: outside\_map
sa timing: remaining key lifetime (kB/sec): (4274999/28476)
IV size: 8 bytes
replay detection support: Y
und esp sas' outbound esp sas: sp1: 0x4c0547DE (1275414494) 1: 0X4C05470E (1275414494) transform: esp-3des esp-sha-hmac none in use settings ={L2L, Tunnel, } slot: 0, conn\_1d: 2, crypto-map: outside\_map sa timing: remaining key lifetime (kB/sec): (4274999/28476) IV size: 8 bytes replay detection support: Y Crypto map tag: outside\_map, seq num: 20, local addr: 192.168.11.1 access-list outside\_20\_cryptomap permit ip 172.16.1.0 255.255.255.0 10.10.10.0 255.255.255.0 local ident (addr/mask/prot/port): (172.16.1.0/255.255.255.0/0/0) remote ident (addr/mask/prot/port): (10.10.10.0/255.255.255.0/0/0) current\_peer: 192.168.10.10 #pkts encaps: 14, #pkts encrypt: 14, #pkts digest: 14
#pkts decaps: 9, #pkts decrypt: 9, #pkts verify: 9
#pkts compressed: 0, #pkts decompressed: 0
#pkts not compressed: 14, #pkts comp failed: 0, #pkts decomp failed: 0
#pre-frag successes: 0, #pre-frag failures: 0, #fragments created: 0
#PMTUs sent: 0, #PMTUs rovd: 0, #decapsulated frgs needing reassembly: 0
#send errors: 0, #recv errors: 0 local crypto endpt.: 192.168.11.2, remote crypto endpt.: 192.168.10.10 path mtu 1500, ipsec overhead 58, media mtu 1500 current outbound spi: 5cc4DE89 inbound esp sas: sp1: 0xF48286AD (4102194861) sp1: 0xF48286AD (410219486d)
transform: esp-3des esp-sha-hmac none
in use settings ={L2L, Tunnel, }
slot: 0, conn\_id: 2, crypto-map: outside\_map
sa timing: remaining key lifetime (kB/sec): (4274999/28271)
IV slze: 8 bytes
replay detection support: Y
outbound esp sas:
sp1: 0x5cC4DE89 (1556405897)
transform: esp-3des esp-sha-hmac none 1: UXSCC4DE89 (1556405897) transform: esp-3des esp-sha-hmac none in use settings ={L2L, Tunnel, } slot: 0, conn\_id: 2, crypto-map: outside\_map sa timing: remaining key lifetime (kB/sec): (4274998/28271) IV size: B bytes replay detection support: Y

### **Fehlerbehebung**

Weitere Informationen zur Fehlerbehebung finden Sie in diesen Dokumenten:

- <u>IPsec VPN-Fehlerbehebungslösungen</u>
- <u>Verwenden von Debugbefehlen</u>
- Fehlerbehebung bei Verbindungen über PIX und ASA

### Zugehörige Informationen

- Einführung in die IP-Sicherheit (IPsec)-Verschlüsselung
- Support-Seite für IPsec-Aushandlung/IKE-Protokoll
- Befehlsreferenz zur Security Appliance
- Konfigurieren von IP-Zugriffslisten
- <u>Technischer Support und Dokumentation Cisco Systems</u>